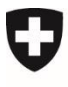

Version du document 1.0, juin 2021

## Instructions pour s'enregistrer et se connecter avec eIAM (CH-LOGIN)

## Portail eGovernment DETEC

Le CH-LOGIN est une procédure de login standard fournie par l'administration fédérale, basée sur le système central de gestion des accès et des autorisations eIAM. Le CH-LOGIN Account peut être utilisé pour diverses applications de l'administration fédérale. Nous recommandons l'utilisation d'un CH-LOGIN par personne physique.

Ouvrez le portail eGovernment DETEC <u>www.detec.egov.swiss</u>.

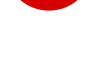

2

Cliquez sur l'icône en haut à droite pour vous connecter.

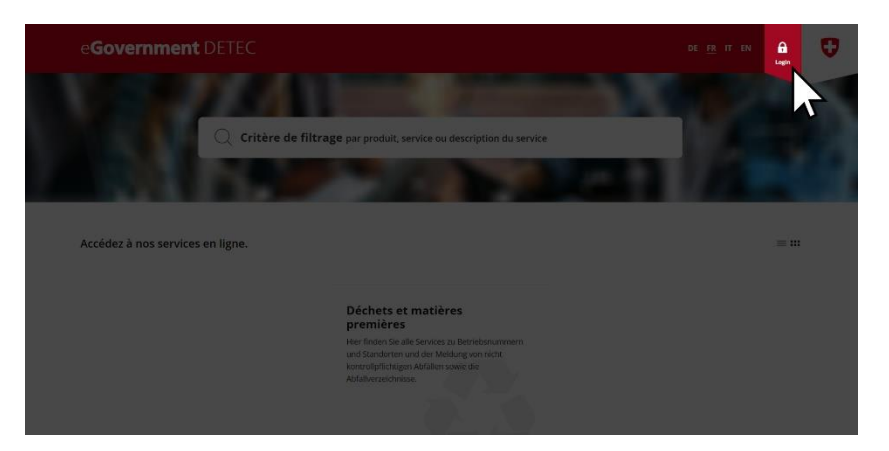

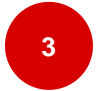

Connectez-vous avec votre CH-LOGIN si vous en possédez déjà un. Vous avez réussi ? Dans ce cas pas besoin de consulter la suite de ce document.

Vous ne possédez pas encore de CH-LOGIN ? Découvrez comment créer un CH-LOGIN gratuit en suivant les étapes décrites ci-dessous.

Si vous avez oublié votre mot de passe, suivez les indications indiquées sous <u>« Mot de passe oublié ? »</u> afin de réinitialiser le mot de passe.

Si vous ne vous souvenez pas si vous avez déjà créé un CH-LOGIN avec votre adresse électronique, vous pouvez le vérifier sous « Mot de passe oublié » et saisir votre adresse électronique.

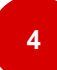

Cliquez sur « Créer un compte » pour enregistrer un CH-LOGIN.

| Scheitgmoth Opprozenzundt<br>Conferie schere<br>Conferie schere<br>Conferie schere | Aldo DE FR IT EN TC                       |
|------------------------------------------------------------------------------------|-------------------------------------------|
| CH-LOGIN - Accés<br>E mail<br>Mot de passe Mot de passe oublid?                    | CH-LOGIN - Autres options de<br>connexion |
| Office l'édéral de l'informatique et de la télécommunication OFIT                  | Informations junctiques                   |

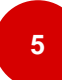

Remplissez tous les champs en suivant les indications fournies. Lisez et acceptez les conditions d'utilisation puis cliquez sur « Continuer » pour continuer.

| Coster<br>Coster<br>Coster | elAM |                                     |           |            |              |              |     |      |   |     |  | DE | FR IT | Ē | N TC |
|----------------------------|------|-------------------------------------|-----------|------------|--------------|--------------|-----|------|---|-----|--|----|-------|---|------|
|                            | _    |                                     |           |            |              |              |     |      |   |     |  |    |       |   |      |
|                            |      | CH-LOGIN                            | - Enre    | egist      | rer          |              |     |      |   |     |  |    |       |   |      |
|                            |      | Vous avez déjà un c                 | ompte ? / | Annonce    | ez-vous ici. |              |     |      |   |     |  |    |       |   |      |
|                            |      | Prénom                              |           |            |              |              |     |      |   | ן ב |  |    |       |   |      |
|                            |      | Nom de<br>famille                   |           |            |              |              |     | <br> |   |     |  |    |       |   |      |
|                            |      | E-mail                              |           |            |              |              |     |      |   |     |  |    |       |   |      |
|                            |      | Mot de passe                        |           |            |              |              |     |      |   | ן ב |  |    |       |   |      |
|                            |      | Veuillez<br>répéter le mot de passe |           |            |              |              |     |      | _ |     |  |    |       |   |      |
|                            |      | saisi.                              | ) J'acce  | pte les ci | onditions d  | d'utilisatio | on. |      | h | 5   |  |    |       |   |      |

6

Un courriel contenant un code de confirmation sera envoyé à l'adresse électronique que vous avez indiquée. Entrez ce code dans le champ correspondant et cliquez sur « Continuer ».

| CH-LOGIN - Entrer code de confirmation<br>trotest le code de confirmation que nous vous evons envoyé per courriel à l'edresse<br>suivants: enkalomutérement.<br>Demender un nouveau code de confirmation<br>Retour<br>Continuer | 0 | Serversbereche Dogenossenschaft<br>Corfederation auss<br>Corfederation Svatiers<br>Corfederation Svatiers<br>Corfederation soles | elAM |                                                                                                    | DE | FR | π | EN | тс |
|----------------------------------------------------------------------------------------------------|---|----------------------------------------------------------------------------------------------------|------|----------------------------------------------------------------------------------------------------|----|----|---|----|----|
|                                                                                                    |   |                                                                                                    |      | CH-LOGIN - Entrer code de confirmation  Terrez le code de confirmation que nous vous avons envoyé per courriel à l'adresse suivante: etilagimudermansch  Demander un nouveau code de confirmation Retour Continger |    |    |   |    |    |
|                                                                                                    |   |                                                                                                    |      |                                                                                                    |    |    |   |    |    |

Vous avez créé avec succès un CH-LOGIN.

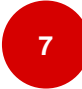

La mention « Compte d'utilisateur crée » apparaît au bas de votre écran. Cliquer ensuite sur « Continuer ».

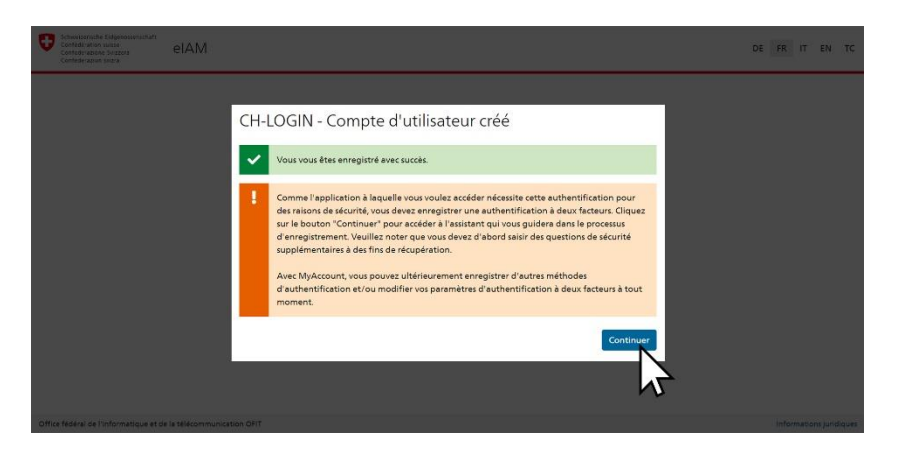

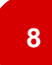

Sélectionnez maintenant trois questions de sécurité et complétez vos réponses (pour des fins de récupération).

| C | Schweisensche Zeigenosenschaft<br>Cenfoolinisten ausse<br>Cenfoolinisten ausse<br>Cenfoolinisten aussi | REF - eIAM |                                                                                                    |   | <sup>R</sup> × |
|---|----------------------------------------------------------------------------------------------------|------------|----------------------------------------------------------------------------------------------------|---|----------------|
|   |                                                                                                    | ľ          | Questions de sécurité<br>Veuillez sélectionner trois questions de sécurité et y répondre.<br>Question de sixuité 1 1<br>Quelle était ma matière préférée à l'école? |   |                |
|   |                                                                                                    |            | Question de sécurité 2 *                                                                                                    | • |                |
|   |                                                                                                    |            | Réponse 2 *                                                                                                    |   |                |
|   |                                                                                                    |            | Question de sécurité 3 *                                                                                                    | - |                |

## 9

Pour compléter l'enregistrement, vous avez deux options d'authentification : Avec l'application d'authentification (continuer avec l'étape 10) ou avec le numéro de téléphone portable (continuer avec l'étape 11).

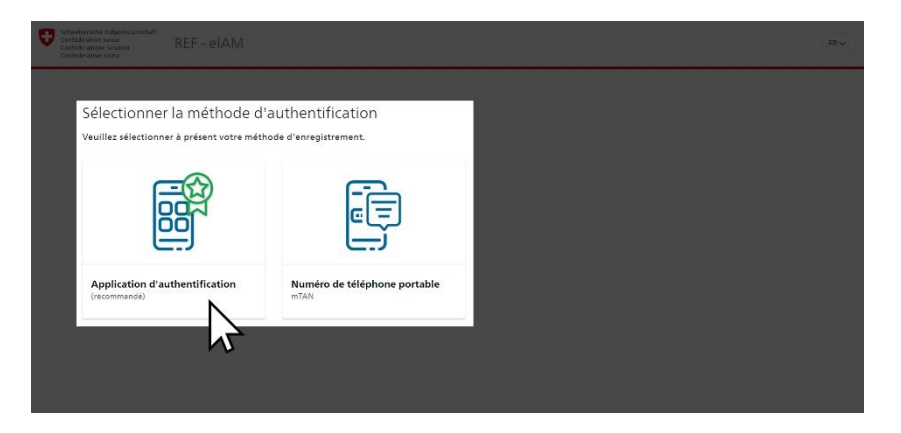

| 10 |
|----|
| 10 |
|    |

Authenticator App : Téléchargez une application Authenticator depuis l'Appstore de votre smartphone. Les applications les plus populaires sont celles de Google ou de Microsoft, qui sont disponibles indépendamment du système. Créez ensuite un compte sur l'application Authenticator et scannez le code QR ou saisissez la clé manuellement. Cliquez sur « Continuer » pour terminer l'authentification à deux facteurs.

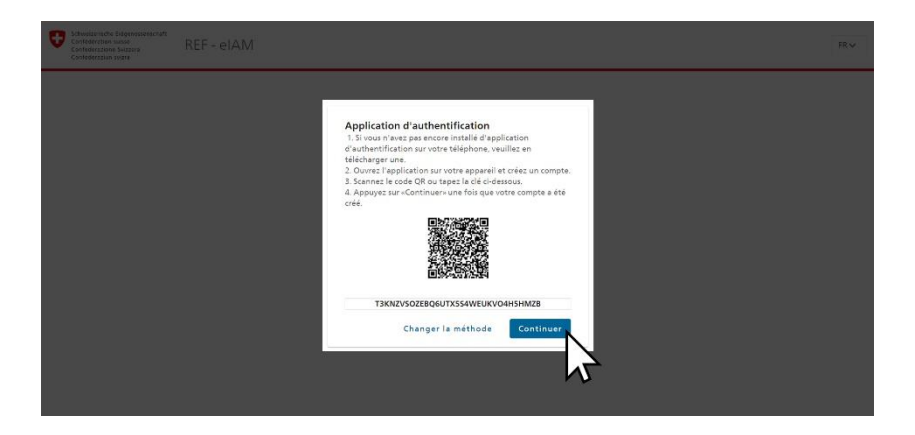

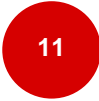

Numéro de téléphone portable : Entrez votre numéro de téléphone portable et cliquez sur « Continuer ». Un code de confirmation sera envoyé à votre numéro de téléphone portable. Entrez ce code de confirmation et cliquez sur « Enregistrer ». Votre authentification à deux facteurs est maintenant terminée.

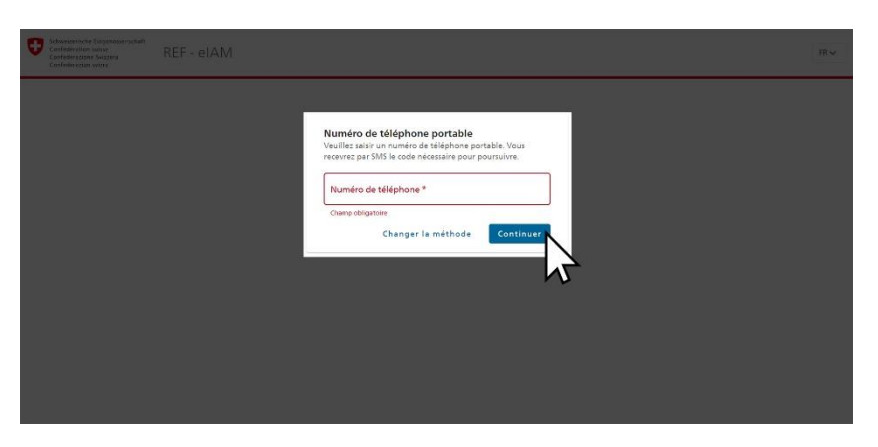

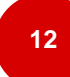

Vous êtes maintenant connecté et automatiquement redirigé vers la page d'accueil du portail eGovernment DETEC.

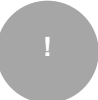

Plus d'informations et de conseils concernant CH-LOGIN sous <u>CH-LOGIN Aide</u> (modification du mot de passe/du numéro de téléphone) ou sous <u>CH-LOGIN FAQ</u> (adresse électronique, questions de sécurité).